## 学外からリモートアクセスサービス経由で 文献をダウンロードする場合(最新看護索引Web)

| 図書館HP                                                                                                    |
|----------------------------------------------------------------------------------------------------|
| 学生の主体的学びをサポートする。         ① OPACを<br>クリック                                                                                                    |
| * Seliy4     Search*       OPAC・データベースをまとめて検索     (株式・一ワードを入力)       検索キーワードを入力     検索                                                                                                    |
|                                                                                                    |
| Example Ary · Example / Example / Example 3 97 / ンセ     Digits Serve / GPAC     Digits Serve / GPAC / Digits Serve / GPAC / |
| TOP 加加 爱爱 的说明是中世名 的现在分子 新潟青陵大学 新潟青陵大学 新潟青陵大学 新潟青陵大学                                                                                                    |
| 新潟青陵大学・高校 CiNii Books CiNii Articles 医中誌Web 国立国会回書館サーチ LibrariE                                                                                                    |
| <ul> <li>         ・         ・         ・</li></ul>                                                                                                    |
|                                                                                                    |
| ログイン                                                                                                    |
| 利用者 I D・パスワードを入力し、ログインしてください。       利用者 I D     ③ N-Compass の ID       パスワード     ・       パスワード     ・       パスワード     ・       パスワード     ・                                                                                                    |
| 学生・教職員はN-COMPASSのIDとパスワードを入力してください。<br>卒業生・修了生・退職教職員は利用申請が必要です。<br>※上記以外の方は利用することはできたせん。                                                                                                    |
| ログイン         検案画面に戻る         1                                                                                                    |

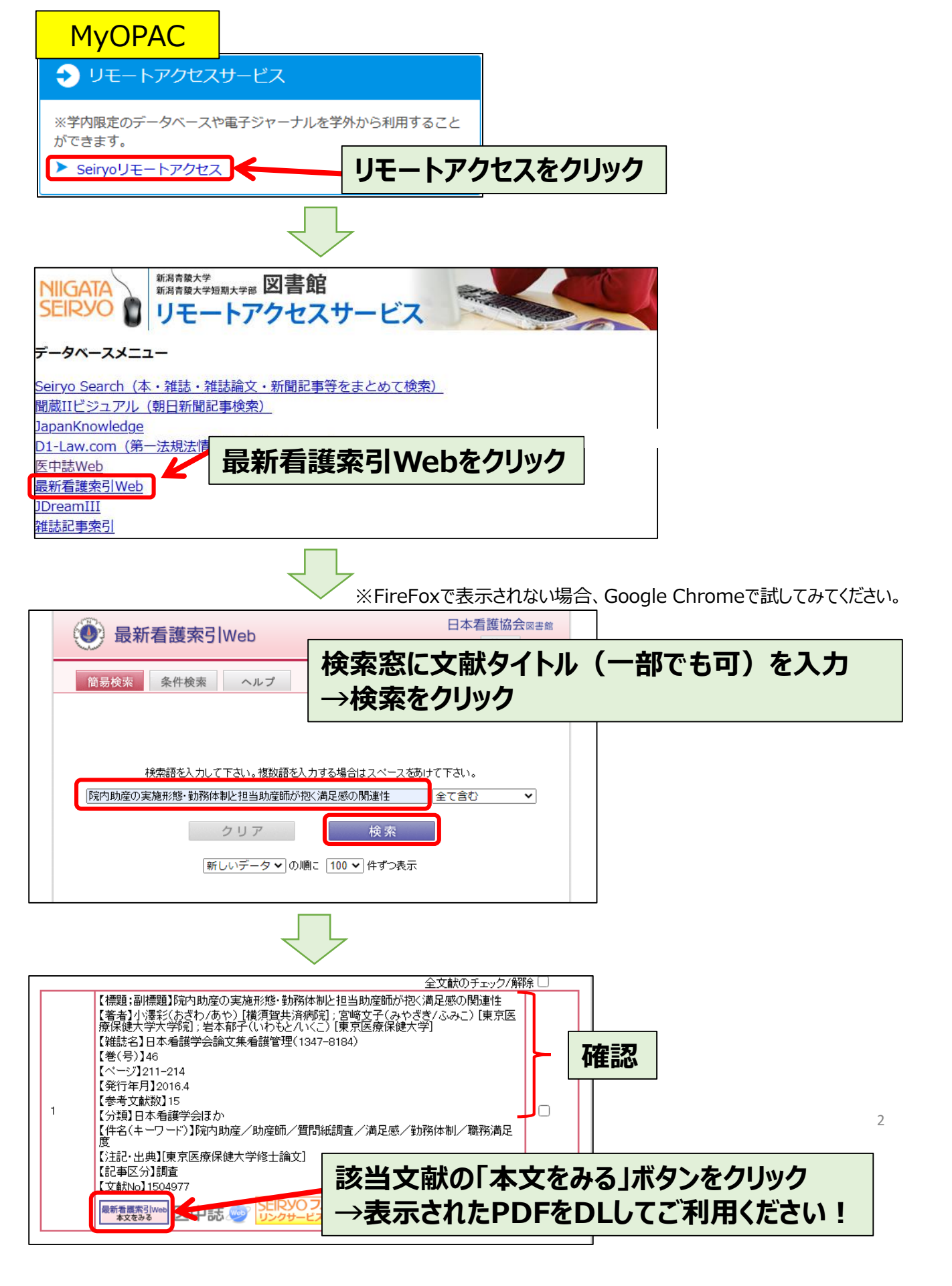